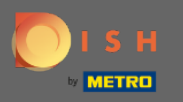

(i)

Теперь вы находитесь в админке в разделе настройки: уведомления. Здесь вы можете управлять всеми пользователями, которые будут получать уведомления.

| <b>DISH</b> RESERVATION                                |                                                                                                    |                                                  |          | HD*Tutorial | মুদ<br>শ্রদ |  |
|--------------------------------------------------------|----------------------------------------------------------------------------------------------------|--------------------------------------------------|----------|-------------|-------------|--|
| Reservations                                           | ♠ Notification recipients                                                                                                    |                                                  |          |             |             |  |
| 🎢 Menu 🐣 Guests                                        | As soon as a new reservation or reservation request arrived, you will be notified via email and/or text message. Notification recipients can be managed here. The amount of text message recipients is limited to 2. |                                                  |          |             |             |  |
| ⊕ Feedback<br>⊯ Reports                                | + New recipient                                                                                                    |                                                  |          |             |             |  |
| · Cattions -                                           | Type Recipient                                                                                                    |                                                  |          |             |             |  |
| ♥ Settings ♥                                           | Email 🛛 🖉 owner@establishment.com                                                                                                    |                                                  | × remove |             |             |  |
| <ul><li>() Hours</li><li>() Reservations</li></ul>     | Text []+4917676543211 X remove                                                                                                    |                                                  |          |             |             |  |
| ₽ Tables/Seats<br>% Offers                             |                                                                                                    |                                                  |          |             |             |  |
| ♠ Notifications ♠ Account                              | You and your guests will receive notifications from the reservation system at certain times. Email notifications will be sent for all events. Text messages (SMS) will only be sent for those events selected here.  |                                                  |          |             |             |  |
| ⑦ Help                                                 | Text messages to you                                                                                                    | Text messages to your guests                     |          |             |             |  |
|                                                        | Reservation request                                                                                                    | Reservation confirmation                         |          |             |             |  |
|                                                        | Reservation                                                                                                    | Declined reservation request (by restaurant)     |          |             |             |  |
|                                                        | Cancellation of reservation (by customer)                                                                                                    | Cancellation of reservation (by restaurant)      |          |             |             |  |
|                                                        | Feedback received                                                                                                    | Reminder message - before reservation            |          |             |             |  |
| Too many guests in house?<br>Pause online reservations |                                                                                                    | Reminder message - when customer doesn't show up |          |             |             |  |

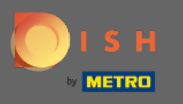

Щелкнув по дВы можете настроить получателей уведомлений, которые будут уведомлены о новом бронировании по электронной почте или в текстовом сообщении. Примечание. Количество получателей текстовых сообщений ограничено двумя.

| <b>DISH</b> RESERVATION                                                                                                    |                                                                                                    |                                                     | HD*Tut | orial 🛛 📲 🗸 |  |
|----------------------------------------------------------------------------------------------------|----------------------------------------------------------------------------------------------------|-----------------------------------------------------|--------|-------------|--|
| Reservations                                                                                                    | A Notification recipients                                                                                                    |                                                     |        |             |  |
| 🎢 Menu 🛎 Guests                                                                                                    | As soon as a new reservation or reservation request arrived, you will be notified via email and/or text message. Notification recipients can be managed here. The amount of text message recipients is limited to 2. |                                                     |        |             |  |
| Feedback                                                                                                    | + New recipient                                                                                                    |                                                     |        |             |  |
| <ul> <li>☑ Reports</li> <li>Interports</li> <li>Interport</li> <li>Interport</li> <li>Interpo</li></ul> | Type       Recipient         Email       ■ owner@establishment.com       X remove         Text       □+4917676543211       X remove                                                                                  |                                                     |        |             |  |
| ₽ Tables/Seats                                                                                                    | ♠ Notification options                                                                                                    |                                                     |        |             |  |
| A Notifications Account                                                                                                    | You and your guests will receive notifications from the reservation system at certa<br>only be sent for those events selected here.                                                                                  |                                                     |        |             |  |
| ⑦ Help                                                                                                    | Text messages to you                                                                                                    | Text messages to your guests                        |        |             |  |
|                                                                                                    | Reservation request                                                                                                    | Reservation confirmation                            |        |             |  |
|                                                                                                    | Reservation                                                                                                    | Declined reservation request (by restaurant)        |        |             |  |
|                                                                                                    | Cancellation of reservation (by customer)                                                                                                    | Cancellation of reservation (by restaurant)         |        |             |  |
|                                                                                                    | Feedback received                                                                                                    | Reminder message - before reservation               |        |             |  |
| Too many guests in house?<br>Pause online reservations                                                                                                    |                                                                                                    | Reminder message - when customer doesn't show<br>up |        |             |  |

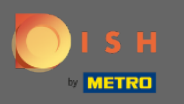

Выберите параметры для текстовых сообщений, щелкнув. Примечание. Уведомления по электронной почте будут отправлены для всех событий. Текстовые сообщения (SMS) будут отправляться только для выбранных событий.

| <b>DISH</b> RESERVATION                                                |                                                                                                    | Test Bistro Training 🕤 🛛 🎽 🗸 🕞                   |  |
|------------------------------------------------------------------------|----------------------------------------------------------------------------------------------------|--------------------------------------------------|--|
| Reservations                                                           | ♀ Notification options                                                                                                    |                                                  |  |
| Ħ Table plan                                                           | You and your guests will receive notifications from the reservation system at certain times. Email notifications will be sent for all events. Text messages (SMS) will only be sent for those events selected here. |                                                  |  |
| 🎢 Menu 🔐 Guests                                                        | Text messages to you                                                                                                    | Text messages to your guests                     |  |
| e Feedback                                                             | Reservation request                                                                                                    | Reservation confirmation                         |  |
| 🗠 Reports                                                              | Reservation                                                                                                    | Declined reservation request (by restaurant)     |  |
| 🌣 Settings 🔫                                                           | Cancellation of reservation (by customer)                                                                                                    | Cancellation of reservation (by restaurant)      |  |
| () Hours                                                               | Feedback received                                                                                                    | Reminder message - before reservation            |  |
| <ul> <li>Reservations</li> <li>Tables/Seats</li> <li>Offers</li> </ul> |                                                                                                    | Reminder message - when customer doesn't show up |  |
|                                                                        |                                                                                                    | Feedback request                                 |  |
| <ul><li>Account</li><li>⑦ Help</li></ul>                               | ♀ Notification text                                                                                                    |                                                  |  |
| Too many guests in house?<br>Pause online reservations                 | You can configure additional text, which will be added to the confirmation e-mail t<br>Maximum characters 500                                                                                                    | o your guests.                                   |  |

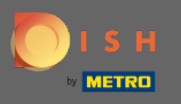

0

Введите текст уведомления, который будет добавлен в электронное письмо с подтверждением для гостя.

| <b>DISH</b> RESERVATION                                |                                                                                     | Test Bistro Training 🕤 🛛 🎽 🗸 🕼                      |     |
|--------------------------------------------------------|-------------------------------------------------------------------------------------|-----------------------------------------------------|-----|
|                                                        | Cancellation of reservation (by customer)                                           | Cancellation of reservation (by restaurant)         |     |
| Reservations                                           | Feedback received                                                                   | Reminder message - before reservation               |     |
| 🎮 Table plan                                           |                                                                                     | Reminder message - when customer doesn't show<br>up |     |
| 🎢 Menu                                                 |                                                                                     | -                                                   |     |
| 🐣 Guests                                               |                                                                                     | Feedback request                                    |     |
| Eedback                                                | ♀ Notification text                                                                 |                                                     |     |
| 🗠 Reports                                              | You can configure additional text which will be added to the confirmation e-mail to |                                                     |     |
| 🌣 Settings 🛨                                           | Maximum characters 500                                                              | o your guests.                                      |     |
| () Hours                                               |                                                                                     |                                                     |     |
| Reservations                                           |                                                                                     | á.                                                  |     |
| 🛱 Tables/Seats                                         | △ Notification newsletter option                                                    |                                                     |     |
| <b>%</b> Offers                                        |                                                                                     |                                                     |     |
|                                                        | Allow customers to subscribe to your newsletter mailing list.                       |                                                     |     |
| 😚 Account                                              | Provide newsletter option                                                           |                                                     |     |
| ⑦ Help                                                 |                                                                                     | SAVE                                                |     |
| Too many guests in house?<br>Pause online reservations | Designed by Hospitality Digital GmbH. All rights reserved.                          | FAQ   Terms of use   Imprint   Data priva           | асу |

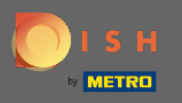

Включите опцию рассылки уведомлений, установив соответствующий флажок. Примечание. Теперь ваши клиенты могут подписаться на рассылку новостей при получении уведомления.

| <b>DISH</b> RESERVATION                                |                                                                                      | Test Bistro Training 🕤 🛛 🏄 🗸 🚱                |
|--------------------------------------------------------|--------------------------------------------------------------------------------------|-----------------------------------------------|
|                                                        | Cancellation of reservation (by customer)                                            | Cancellation of reservation (by restaurant)   |
| Reservations                                           | Feedback received                                                                    | Reminder message - before reservation         |
| 🍽 Table plan                                           |                                                                                      | Reminder message - when customer doesn't show |
| <b>"1</b> Menu                                         |                                                                                      | up                                            |
| 🛎 Guests                                               |                                                                                      | Feedback request                              |
| 🕲 Feedback                                             | ↓ Notification text                                                                  |                                               |
| 🗠 Reports                                              | You can configure additional text, which will be added to the confirmation e-mail to | D your guests.                                |
| 💠 Settings 👻                                           | Maximum characters 500                                                               |                                               |
| () Hours                                               |                                                                                      |                                               |
| Reservations                                           |                                                                                      | ß                                             |
| 🛱 Tables/Seats                                         | A Notification newsletter option                                                     |                                               |
| <b>%</b> Offers                                        |                                                                                      |                                               |
|                                                        | Allow customers to subscribe to your newsletter mailing list.                        |                                               |
| 希 Account                                              | Provide newsletter option                                                            |                                               |
| ⑦ Help                                                 |                                                                                      | SAVE ?                                        |
| Too many guests in house?<br>Pause online reservations | Designed by Hospitality Digital GmbH. All rights reserved.                           | FAQ   Terms of use   Imprint   Data privacy   |

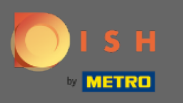

## • Вот и все. Вы сделали. Нажмите « Сохранить », чтобы применить изменения.

| <b>DISH</b> RESERVATION                                |                                                                                      | Test Bistro Training 🕤 🛛 🎽 😽                  |
|--------------------------------------------------------|--------------------------------------------------------------------------------------|-----------------------------------------------|
|                                                        | Cancellation of reservation (by customer)                                            | Cancellation of reservation (by restaurant)   |
| Reservations                                           | Feedback received                                                                    | Reminder message - before reservation         |
| 🛏 Table plan                                           |                                                                                      | Reminder message - when customer doesn't show |
| ۳ <b>۱</b> Menu                                        |                                                                                      | up                                            |
| 🐣 Guests                                               |                                                                                      | Feedback request                              |
| ② Feedback                                             | △ Notification text                                                                  |                                               |
| 🗠 Reports                                              | You can configure additional text, which will be added to the confirmation e-mail to | D your guests.                                |
| 🌣 Settings 👻                                           | Maximum characters 500                                                               |                                               |
| () Hours                                               |                                                                                      |                                               |
| Reservations                                           |                                                                                      | d                                             |
| A Tables/Seats                                         | A Notification newsletter option                                                     |                                               |
| <b>%</b> Offers                                        |                                                                                      |                                               |
|                                                        | Allow customers to subscribe to your newsletter mailing list.                        |                                               |
| 希 Account                                              | Provide newsletter option                                                            |                                               |
| ⑦ Help                                                 |                                                                                      | SAVE                                          |
| Too many guests in house?<br>Pause online reservations | Designed by Hospitality Digital GmbH. All rights reserved.                           | FAQ   Terms of use   Imprint   Data privacy   |